INSTRUCCIONES PARA SOLICITAR POR DELFOS CONSEJERÍAS, ORGANISMOS AUTÓNOMOS Y ENTES PÚBLICOS DEPENDIENTES DE LA ADMINISTRACIÓN REGIONAL P-4003 EMISIÓN DE INFORME POR LA JUNTA REGIONAL DE CONTRATACIÓN ADMINISTRATIVA DE LA REGIÓN DE MURCIA.

1) Pasos a seguir para la solicitud de informes por la Junta Regional de Contratación Administrativa por el personal de la CARM.

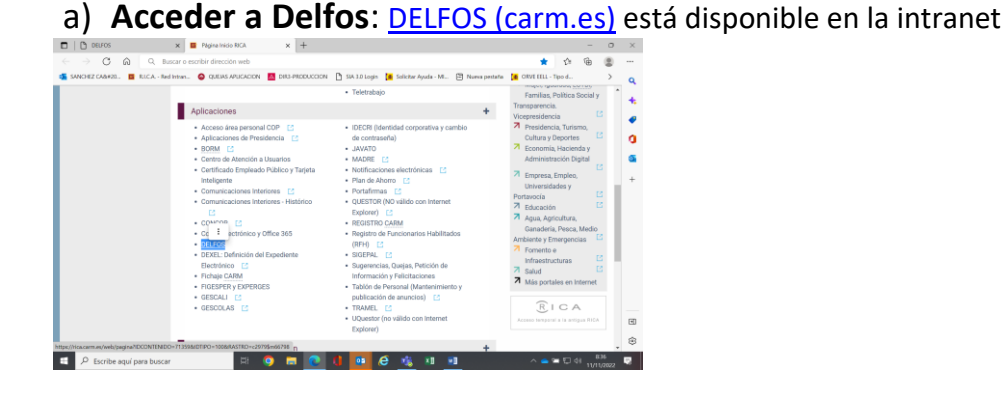

b) Seleccionar el procedimiento común: 211\_ Contratación Pública de la Comunidad Autónoma de la Región de Murcia

| 😯 Qué es Delfos                                                                  | NOVEDADES 😝 Usuario: 23213917V   Salir                                   |
|----------------------------------------------------------------------------------|--------------------------------------------------------------------------|
| Procedimiento                                                                    | Departamento tramitador                                                  |
| 211 - CONTRATACIÓN PÚBLICA DE LA COMUNIDAD AUTÓNOMA DE LA REGIÓN DE MURCIA 💦 🗸 🗸 | 2718 - SECRETARIA GENERAL MUJER, IGUAL, LGTBI, FAMIL, POL. SOC. Y TRANSP |
|                                                                                  |                                                                          |

## c)Crear el expediente electrónico

Se crea un nuevo expediente, pinchando en la pestaña +NUEVO EXPEDIENTE, añadiendo la denominación y las observaciones sobre tipo de informe y contrato al

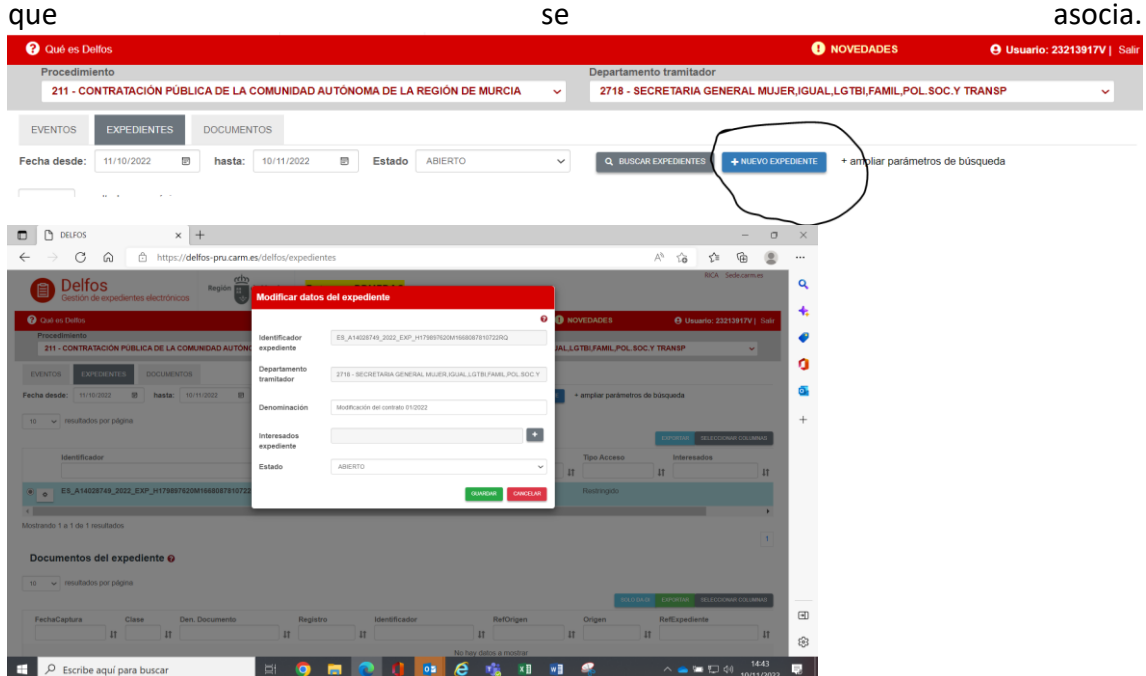

d)Incorporar al expediente los documentos requeridos : Formulario de Solicitud e informe justificativo pulsando sobre el menu "documento con firma"

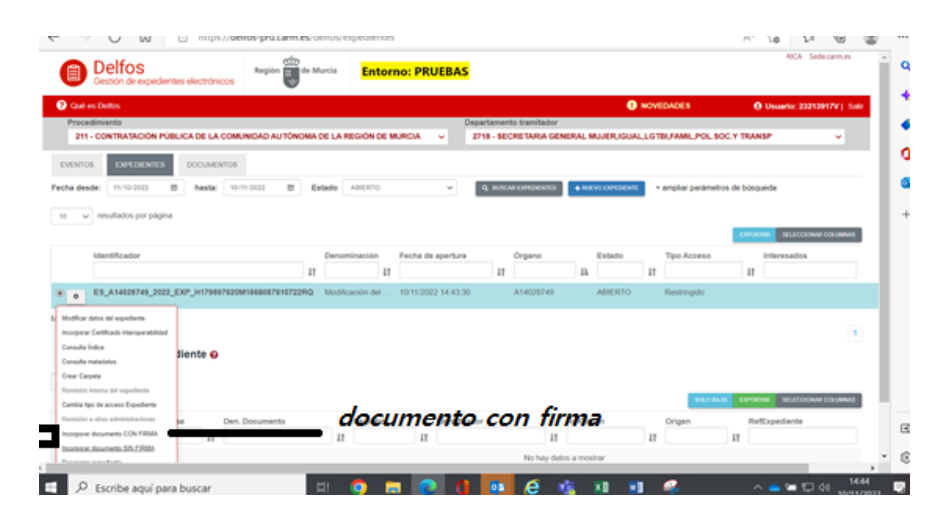

Pinchar en el botón "herramienta" donde aparecen las acciones que se pueden realizar sobre el expediente que acabo de crear, pinchar en Incorporar documento CON FIRMA, debiendo rellenar los campos correspondientes, seleccionando para cada documento a firmar el DA que corresponda: DA001 para la "Comunicación interior" y DA036 para el informe. (tengase en cuenta que, en el botón Clase Documento solo aparecen los documentos de la administración (DA) que estén previamente seleccionados en la pestaña DOCUMENTOS DEL EXPEDIENTE de DEXEL.

Y que los documentos a subir previamente hemos tenido que crear un documento en PDF y guardarlo en el ordenador con la información contenida en el Anexo que se adjunta a las presentes instrucciones.)

| DELFOS × +                                                            |                    |                                                  |          |                                |                   | - 0               | $\times$ |
|-----------------------------------------------------------------------|--------------------|--------------------------------------------------|----------|--------------------------------|-------------------|-------------------|----------|
| $\leftarrow$ $\rightarrow$ $C$ $\widehat{}$ https://delfos-pru.carm.e | s/delfos/expedient | les                                              |          |                                | A 10 1            | · @ 😩             |          |
| Delfos<br>Gestión de expedientes electrónicos                         | Nuevo documen      | to sin firmar                                    |          |                                | RICA              | Sede.carm.es      | ٩        |
| Qué es Delfos                                                         |                    |                                                  | 0        | NOVEDADES                      | <b>O</b> Usuario: | 23213917V   Salir | •        |
| Procedimiento                                                         | Documentos         |                                                  |          |                                | TRANSP            | ×                 | •        |
|                                                                       | Clase Documento    | DA036: Informe                                   | ~        | AL, LO TEI, FAMIL, FOL. 500. 1 | TRAINOF           |                   | 0        |
| EVENTOS EXPEDIENTES DOCUMENTOS                                        | Sufijo nombre      | Informe justificativo de la necesidaa            |          |                                |                   |                   |          |
| Fecha desde: 11/10/2022 🐻 hasta: 10/11/2022 🐻                         | Desumente          | Informe instituation de la policion desv         | 0        | + ampliar parámetros de        | búsqueda          |                   |          |
| 10 V resultados por página                                            | Documento          | morne justicativo de la pención.cocx             |          |                                |                   |                   | +        |
|                                                                       | Identificador      | ES_A14028749_2022_EXP_H179897620M1668087810722RQ |          |                                | EXPORTAR SELEC    | CIONAR COLUMNAS   |          |
| Identificador                                                         | onpoulonto         |                                                  |          | Tipo Acceso                    | Interesados       |                   |          |
|                                                                       | Ruta               | / QEM                                            | AMINAR   | 11                             | 11                | 11                |          |
| ES_A14028749_2022_EXP_H179897620M1668087810722                        |                    |                                                  | _        | Restringido                    |                   |                   |          |
| 4<br>Mostrando 1 a 1 do 1 resultados                                  |                    | ACEPTAR CANCELAR                                 |          |                                |                   | •                 |          |
| mostalitio i bii de i lasanados                                       |                    |                                                  |          |                                |                   | 1                 |          |
| Documentos del expediente 😡                                           |                    |                                                  |          |                                |                   |                   |          |
| 10 v resultados por página                                            |                    |                                                  |          |                                |                   |                   |          |
|                                                                       |                    |                                                  |          | SOLO DA-DI                     | EXPORTAR SELEC    | CIONAR COLUMNAS   |          |
| FechaCaptura Clase Den. Documento                                     | Reg                | gistro Identificador                             |          | RefOrigen                      | Origen            | F                 | €        |
| 11 11                                                                 | 11                 | II III                                           |          | 11                             | 11                | 11                | ŵ        |
| o 10/11/2022 14:45:12 DA001 Comunicación: So                          | licitud de         | ES_A14028749_2022_DOCH1798976201                 | M1668087 | 7912790REE SML00000000         | 00000003 Admini   | stracion E        |          |
| Escribe aquí para buscar                                              |                    | <u> </u>                                         |          | <u> </u>                       | ^ 👄 🖼 🖫           | 10/11/2022        | 5        |

Subir el documento en PDF, y rellenar el campo COMPROBAR FIRMANTE poniendo el email de la persona que va a firmar el documento, y pulsar el botón AÑADIR PASO FIRMA, pudiendo añadir, en caso de ser necesario, varios

firmantes realizando los mismos pasos descritos anteriormente, y pulsar el botón ENVIAR A PORTAFIRMAS, si lo tiene que firmar otra persona o FIRMAR AHORA, si lo firma la persona que ha subido el documento).

e)Subido el formulario e informes, estos quedarán asociados al expediente electrónico

| Qué es D      | Delfos               |      |            |         |                                 |                      |       |                         |       |                                                  | DES | • •                                     | Usu      | ario: 23213917V             | Salir |
|---------------|----------------------|------|------------|---------|---------------------------------|----------------------|-------|-------------------------|-------|--------------------------------------------------|-----|-----------------------------------------|----------|-----------------------------|-------|
| Procedim      | Procedimiento        |      |            |         |                                 |                      |       | Departamento tramitador |       |                                                  |     |                                         |          |                             |       |
| 211 - C       | ONTRATACIÓN PÚ       | BLIC | A DE LA CO | MUN     | IDAD AUTÓNO                     | MA DE LA REG         | IÓN   | DE MURCIA               | ×     | 2718 - SECRETARIA GENERAL MUJER, IGUAL, LGTBI, F | AMI | ,POL.SOC.Y TRANSP                       | P        | ~                           |       |
| EVENTOS       | EXPEDIENTES          |      | DOCUMENT   | s       |                                 |                      |       |                         |       |                                                  |     |                                         |          |                             |       |
| Fecha desde:  | 11/10/2022           | 12   | hasta:     | 10/11/: | 2022                            | Q. BUSCAR D          | DOUME | NTOS + ampliar p        | parán | netros de búsqueda                               |     |                                         |          |                             |       |
| 10 V Fe       | esultados por página | 11   | Clase      | 11      | Den. Documer                    | nto                  | 11    | Registro                | 11    | Identificador                                    | 11  | SOLO DA DI EXPORT                       | AR<br>Jt | SELECCIONAR COLUM<br>Origen | tt    |
| 0 0 10        | /11/2022 14:46:21    |      | DA036      |         | Informe: Inform<br>necesidaa    | e justificativo de   | e la  |                         |       | ES_A14028749_2022_DOCH179897619M166808798229 RD  | 00  | SML000000000000000000000000000000000000 | 003      | Administracion              |       |
| O 🔹 10        | /11/2022 14:45:12    |      | DA001      |         | Comunicación:<br>informe precep | Solicitud de<br>tivo |       |                         |       | ES_A14028749_2022_DOCH179897620M1668087912_90RE  | E   | SML000000000000000000000000000000000000 | 003      | Administracion              |       |
| 4             |                      | _    |            |         |                                 |                      |       |                         |       |                                                  |     |                                         |          |                             | •     |
| Vostrando 1 a | 2.de.2.resultados    |      |            | -       |                                 |                      |       |                         | -     |                                                  |     |                                         |          |                             | ,     |

f) Cuando se han firmado los documentos, éstos aparecen en la pestaña EVENTOS, con el estado PENDIENTE DE LEER.

Una vez leída, pinchar en el botón "herramienta" y marcar como LEÍDO. Inmediatamente se localiza en los **eventos** 

## g)Envío de la Comunicación interior con la solicitud de informe

- Desde la pestaña EXPEDIENTES, pinchar sobre el círculo que hay al lado del botón "herramienta" para ver los documentos del expediente.
  - Pinchar en el botón "herramienta" del documento "comunicación"

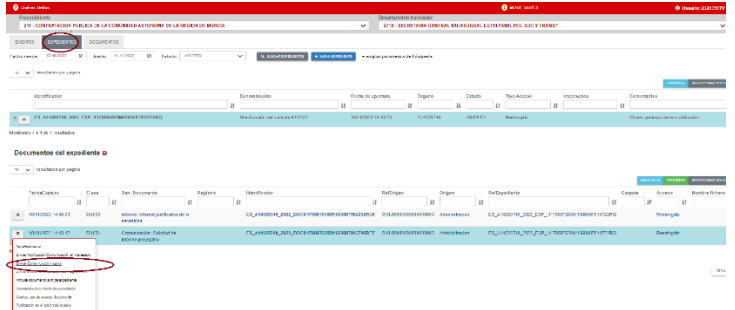

- pulsar ENVIAR COMUNICACIÓN INTERIOR, eligiendo el procedimiento de destino (4003) se cumplimentara el departamento tramitador (101-Secretaria de la Junta de Contratación),
- Seguidamente se pichara sobre anexos ,y mostrará los documentos asociados al expediente para que se adjunten.

| Comunicación interio       | r                                                                                                    | omunicación interio        |
|----------------------------|----------------------------------------------------------------------------------------------------|----------------------------|
| DESTINO                    | Ø                                                                                                    | ESTINO                     |
| Procedimiento              | 4003 - Emisión de informe por la Junta Regiona *                                                                                                    | Procedimiento              |
| Departamento<br>tramitador | Q                                                                                                    | Departamento<br>tramitador |
| Documento                  | 3994 - Justificación de subvenciones concedidas<br>por el Instituto de Turismo de la Región de                                                                        | Documento                  |
| Anexos                     | Murcia                                                                                                    | Allexos                    |
| Observaciones              | 3997 - Subvenciones a entidades locales, para<br>fomentar y apoyar la adaptación al cambio<br>climático en el espacio urbano y periurbano<br>(PIMA Cambio Climático). | Observaciones              |
| P.3958.CER 10/11/2         | 4003 - Emisión de informe por la Junta Regional<br>de Contratación Administrativa de la Región de<br>Murcia.                                                          |                            |

| omunicación interior       |                                                  |    |
|----------------------------|--------------------------------------------------|----|
|                            |                                                  | 0  |
| ESTINO                     |                                                  |    |
| Procedimiento              | 4003 - Emisión de informe por la Junta Regiona * | ]  |
| Departamento<br>tramitador | 101 - SECRETARIA JUNTA REGIONAL CONT *           |    |
| Documento                  | ES_A14028800_2022_DOCH179897353M1867894184910R   |    |
| Anexos                     | SELECCIONAR                                      |    |
| Observaciones              |                                                  |    |
|                            |                                                  |    |
|                            | ENVIAR COMUNICACIÓN CANCEL                       | NR |

## Añadir anexos

|             | Busc                                             | ar:                                                     |                    |
|-------------|--------------------------------------------------|---------------------------------------------------------|--------------------|
| Seleccionar | Referencia                                       | Nombre<br>Natural                                       | Clase<br>Documento |
|             | ES_A14028749_2022_DOCH179897619M1668087982292RD0 | Informe:<br>Informe<br>justificativo de<br>la necesidaa | DA036              |
|             | ES_A14028749_2022_DOCH179897620M1668087912790REE | Comunicación:<br>Solicitud de<br>informe<br>preceptivo  | DA001              |

 Una vez enviada la comunicación interior, aparecerá automáticamente, en los documentos del expediente correspondiente el justificante de comunicación interior, así como en la pestaña EVENTOS, con el estado PENDIENTE DE LEER.

| Procedir    | niento                                  |                                |                            | Departamento trami                  | ador                              |                         |                                       |
|-------------|-----------------------------------------|--------------------------------|----------------------------|-------------------------------------|-----------------------------------|-------------------------|---------------------------------------|
| 211 - 0     | CONTRATACION PUBLICA DE LA COMUNIDAD AI | UTONOMA DE LA REGION DE MURCIA |                            | <ul> <li>2718 - SECRETAR</li> </ul> | A GENERAL MUJER, IGUAL, LGTBI, FA | MIL, POL. SOC. Y TRANSP | ~                                     |
| EVENTOS     | EXPEDIENTES DOCUMENTOS                  |                                |                            |                                     |                                   |                         |                                       |
| Fecha desde | : 12/10/2022 🕑 hasta: 11/11/2022        | Estado: 01-PENDIENTE DE L      | EER 🗸 Q. BUSCAR ENTRADAS + | ampliar parámetros de búsqueda      |                                   |                         |                                       |
| 10 🗸        | resultados por página                   |                                |                            |                                     |                                   |                         |                                       |
|             |                                         |                                |                            |                                     |                                   |                         | EXPORTAR SELECCIONAR COLUMNAS         |
|             | Número Fecha                            | Estado                         | Evento                     | Interesados                         | Expediente externo                | Comunicación Trámite    |                                       |
|             | JF                                      | 11 11                          | 1                          | lt                                  | 41                                | 11 11                   | 11                                    |
| 0           | 56569 11/11/2022 12:05:26               | 01-PENDIENTE DE LEER           | 11-CI-SALIDA               |                                     |                                   | N DA036 - Informe:      | Informe justificativo de la necesidaa |

| G Que es Dellos                        |                                                   |                                                 | NOVEDADES                                   | A nensuo: sastaatua Lee                          |
|----------------------------------------|---------------------------------------------------|-------------------------------------------------|---------------------------------------------|--------------------------------------------------|
| Procedimiento                          |                                                   | Departamento tramit                             | dor                                         |                                                  |
| 211 - CONTRATACION PUBLICA DE LA CON   | IUNIDAD AUTONOMA DE LA REGION DE MURCIA           | ✓ 2718 - SECRETARI                              | GENERAL MUJER, IGUAL, LGTBI, FAMIL, POL. SO | C.Y TRANSP 🗸                                     |
| EVENTOS EXPEDIENTES DOCUMENTOS         |                                                   |                                                 |                                             |                                                  |
| Fecha desde: 12/10/2022 😰 hasta: 11    | /11/2022 😰 🔍 BUSCAR DOCUMENTOS + ampliar pará     | imetros de búsqueda                             |                                             |                                                  |
| 10 🗸 resultados por página             |                                                   |                                                 |                                             |                                                  |
|                                        |                                                   |                                                 |                                             | DOLO DA DI EXPORTAR SELECCIONAR COLUMNAS         |
| Fecha Captura Clase                    | Den. Documento Registro                           | Identificador                                   | Ref. Origen Origen                          | Expediente Carpete                               |
| u 11                                   | 11 11 11                                          |                                                 | tt t                                        | 11 11                                            |
| O 0 11/11/2022 12:05:24 IDA036         | Justificante comunicación interior                | ES_A14028749_2022_DOCH179897619M1668164724668RA | Administracion                              | ES_A14028749_2022_EXP_H179897620M1668087810722RQ |
| O 0 11/11/2022 12:05:03 IDA036         | Justificante comunicación interior                | ES_A14028749_2022_DOCH179897619M1668164703557RB | 0 56567 Administracion                      | ES_A14028749_2022_EXP_H179897620M1668087810722RQ |
| 10/11/2022 14:46:21 DA036              | Informe: Informe justificativo de la<br>necesidaa | E5_A14028749_2022_DOCH179897619M1668087982292RD | SML0000000000000003 Administracion          | ES_A14028749_2022_EXP_H179897620M1668087810722RQ |
| O a 10/11/2022 14:45:12 DA001          | Comunicación: Solicitud de<br>informe preceptivo  | ES_A14028749_2022_DOCH179897620M1668087912790RE | SML000000000000003 Administracion           | ES_A14028749_2022_EXP_H179897620M1668087810722RQ |
| Mostrando 1 a 4 de 4 resultados        |                                                   |                                                 |                                             |                                                  |
|                                        |                                                   |                                                 |                                             | 1                                                |
| Expedientes relacionados con el o      | documento 😝                                       |                                                 |                                             |                                                  |
| 10 🗸 resultados por página             |                                                   |                                                 |                                             |                                                  |
|                                        |                                                   |                                                 |                                             | SELECCIONAR COLUMNAS                             |
| Identificador                          | Denominacion                                      | FechaApertura Clasificación                     | Estado                                      | Interesados Comentarios                          |
|                                        | 17                                                | 11                                              | 11                                          | 11 III III                                       |
| ES_A14028749_2022_EXP_H179897620M      | Modificación del contrato 01/2022                 | ! 10/11/2022 14:43:30 207047                    | E01                                         | Objeto genérico de la modificación               |
| Managements of a Made of an endowed as |                                                   |                                                 |                                             |                                                  |

• Una vez leída, pinchar en el botón "herramienta" y marcar como LEÍDO. La comunicación interior habrá sido enviada al PROCEDIMIENTO DE DESTINO, y una vez aceptada por el centro gestor de destino, en los documentos del expediente aparecerá un ACUSE RECEPCIÓN COMUNICACIÓN INTERIOR.

Respecto a la Herramienta Delfos, dispone de más información así como videos explicativos en el siguiente enlace <u>Videotutoriales y Manuales de DELFOS</u> (sharepoint.com)